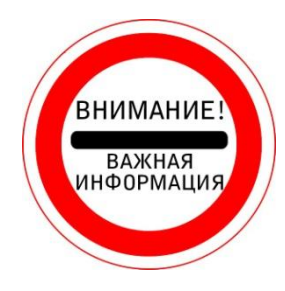

Для удобства работы российских пользователей ИНТЕРФЕЙС платформы Web of Science (поля, параметры, категории) переведен на **РУССКИЙ ЯЗЫК.** 

Все ПАРАМЕТРЫ ПОИСКА (тема, заголовок, автор, название источника) вводятся **латиницей.** 

РЕЗУЛЬТАТ ПОИСКА: вся информация о публикациях на английском языке.

ЯЗЫК публикаций, индексируемых в Web of Science - английский (почти 95% публикаций на английском языке).

В Web of Science есть публикации и на других языках: немецком, французском, испанском, итальянском, польском, турецком, греческом, японском, корейском, китайском, украинском, эстонском, латышском и др. Русскоязычных публикаций, индексируемых в Web of Science, примерно 0,5%.

Полный текст публикации может быть как на английском языке, так и на языке автора (это зависит от требований источника, где опубликована статья).

# ОСНОВНОЙ ПОИСК:

**1.** В поле **Выбрать базу данных** (*Puc.1.*) нажать (выбрать) название той БД, в которой будет проводиться поиск.

По умолчанию в поле БД уже стоит: БД Webof Science Core Collection, которая включает в себя 8 БД по разным отраслям знаний: -4 БД - журнальные (естественнонаучные, гуманитарные); -4 БД - книжные (монографии, материалы конференций).

Если нужно провести поиск по:

- всем отраслям знаний (техническим, общественным, гуманитарным)

- выбрать БД Web of Science Core Collection;
- всем БД выбрать Все базы данных;

- корейским политематическим журналам - выбрать KCI-Korean Journal Database;

- биологическим и медицинским наукам - выбрать **MEDLINE**;

– журналам открытого доступа стран Латинской Америки, Португалии, Испании и Южной Африки - выбрать SciELO Citation Index.

(Перечень БД, в которых проводится поиск и их описание.) (*Puc.2.*)

| 2. | В поле справа от поисковой стр ( <i>Puc.3.</i> ).                    | оки выбрать одну категорию поиска              |  |  |  |  |  |  |
|----|----------------------------------------------------------------------|------------------------------------------------|--|--|--|--|--|--|
|    | По умолчанию в поле категорий по                                     | иска уже стоит категория: Тема.                |  |  |  |  |  |  |
|    | Категории поиска:                                                    |                                                |  |  |  |  |  |  |
|    | – Тема - поиск по ключевому слову, поиск по теме;                    |                                                |  |  |  |  |  |  |
|    | – Автор - поиск публикаций автора;                                   |                                                |  |  |  |  |  |  |
|    | – Заголовок - поиск по названию публикации;                          |                                                |  |  |  |  |  |  |
|    | – Название источника - поиск журнала, монографии;                    |                                                |  |  |  |  |  |  |
|    | – Профиль организации - поиск публикаций/авторов организации.        |                                                |  |  |  |  |  |  |
| 3. | Можно добавить другие категори                                       | и поиска (Рис.4.):                             |  |  |  |  |  |  |
|    | -нажать +Добавить поле;                                              |                                                |  |  |  |  |  |  |
|    | -можно оставить ту же категорию поиска или выбрать другую из списка; |                                                |  |  |  |  |  |  |
|    | -в новом поле (поисковой строке) набрать необходимые ключевые слов,  |                                                |  |  |  |  |  |  |
|    | названия, фамилию автора или др.                                     |                                                |  |  |  |  |  |  |
|    | Например: Например:                                                  |                                                |  |  |  |  |  |  |
|    | 1 поле - тема: mathematics (математика)         and                  | 1 поле - тема: mathematics (математика)<br>and |  |  |  |  |  |  |
|    | 2 поле - автор: Repin, O.A. (Репин О.А.)                             | 2 поле - тема: informatics (информатика)       |  |  |  |  |  |  |
|    |                                                                      |                                                |  |  |  |  |  |  |

| 4. | Выбрать Период в левом нижнем углу платформы (Puc.5.).                                |  |  |  |  |  |  |
|----|---------------------------------------------------------------------------------------|--|--|--|--|--|--|
|    | По умолчанию в поле стоит параметр: Все годы.                                         |  |  |  |  |  |  |
|    | Все параметры:                                                                        |  |  |  |  |  |  |
|    | -Все годы;                                                                            |  |  |  |  |  |  |
|    | -С начала года;                                                                       |  |  |  |  |  |  |
|    | – Последние 4 недели;                                                                 |  |  |  |  |  |  |
|    | -Последние 2 недели;                                                                  |  |  |  |  |  |  |
|    | – Текущая неделя.                                                                     |  |  |  |  |  |  |
| 5. | В поисковой строке набрать латиницей искомое ключевое слово:                          |  |  |  |  |  |  |
|    | - тему;                                                                               |  |  |  |  |  |  |
|    | - фамилию автора;                                                                     |  |  |  |  |  |  |
|    | – заголовок (название статьи);                                                        |  |  |  |  |  |  |
|    | - название источника и т.д., согласно выоранному параметру поиска. ( <i>Puc.6.</i> ). |  |  |  |  |  |  |
|    |                                                                                       |  |  |  |  |  |  |
| 0. | нажать поиск.                                                                         |  |  |  |  |  |  |
|    |                                                                                       |  |  |  |  |  |  |
|    |                                                                                       |  |  |  |  |  |  |

**Прим.** Если страницу Web of Science нужно перевести на русский язык, нажмите **Перевести** в верхнем правом углу (*Puc. 7*).

Если платформа Web of Science не предлагает перевести страницу, то это можно сделать, нажав на правую кнопку мышки: появится табличка, в которой нужно выбрать **Перевести на русский** (*Puc. 8*).

Вернуться назад: нажмите Показать оригинал.

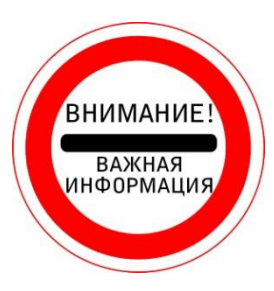

1. Как правильно набирать КЛЮЧЕВЫЕ СЛОВА можно узнать из Справки по Web of Science Core Collection: <u>СПРАВКА. ПОИСК ПО</u> <u>ПОЛЮ ТЕМЫ</u>

2. Как правильно набирать ФАМИЛИИ АВТОРОВ можно узнать из Справки по Web of Science Core Collection: <u>СПРАВКА. ПОИСК ПО</u> <u>АВТОРУ</u>

3. Как правильно набирать **КЛЮЧЕВЫЕ СЛОВА,** ИСПОЛЬЗУЯ СИМВОЛЫ УСЕЧЕНИЯ, можно узнать из Справки по Web of Science Core Collection: <u>СИМВОЛЫ УСЕЧЕНИЯ</u>.

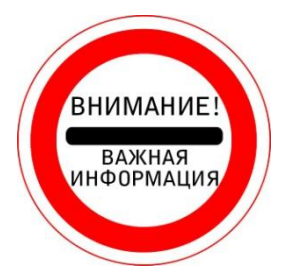

*СИМВОЛЫ УСЕЧЕНИЯ* обозначают неизвестные символы. Они используются только в англоязычных поисковых запросах.

**ЗВЕЗДОЧКА** (\*) обозначает любую группу символов, включая отсутствие символа.

Если набрать ключевое слово есопоту - программа найдет все записи о публикациях, где встречается слово экономика.

А если набрать ключевое слово **econom\*** - программа найдет все записи о публикациях, где встречаются слова экономист, экономический, экономические, экономическая и т.д.

Чтобы выполнить ПОИСК ТОЧНОЙ ФРАЗЫ, заключите ее В КАВЫЧКИ («»).

Например, при вводе запроса "energy conservation" будут получены записи, которые содержат точную фразу energy conservation.

Это применимо ТОЛЬКО К ПОИСКУ ПО ТЕМЕ И НАЗВАНИЮ.

| Web of Science [v.5.26.2] ×                        | international sciences of the state of the science of the science | 1996 Margille and America              | 1                   |                                                                               |   |
|----------------------------------------------------|----------------------------------------------------------------------------------------------------|----------------------------------------|---------------------|-------------------------------------------------------------------------------|---|
| $\leftarrow$ $\rightarrow$ C ( ) apps.webofknowled | dge.com/WOS_GeneralSearch_input.do?product=WOS&SID=0                                                                                                    | C6iFB98iP4sfLMHeyyR&search_mode=Ge     | neralSearch         | *                                                                             | : |
| Web of Science InCites Journal C                   | titation Reports Essential Science Indicators EndNote Publons                                                                                                    | ;                                      |                     | Войти 🔻 Справка Русский 🔻                                                     | ^ |
| Web of Science                                     | e                                                                                                    |                                        |                     | Clarivate<br>Analytics                                                        |   |
| Поиск                                              |                                                                                                    | Мои инструменты 🔻                      | История поиска      | Список отмеченных публикаций                                                  |   |
| Выбрать базу<br>данных                             | Web of Science Core Collection                                                                                                    | ▲ Дополнительные Пр<br>сведения        | едставляем список в | ысокоцитируемых исследователей в<br>2017 г.<br>Посмотрите, кто попал в список |   |
| <b>0</b>                                           | все базы данных                                                                                                    | 1 <b>F</b> erring                      |                     |                                                                               |   |
| Основнои поиск Поиск Г                             | Web of Science Core Collection                                                                                                    | + Больше                               |                     |                                                                               |   |
| economy                                            | KCI-Korean Journal Database                                                                                                    | Поиск в Web of Science Core Collection | Тоиск               |                                                                               |   |
|                                                    | MEDLINE®                                                                                                    |                                        |                     |                                                                               |   |
|                                                    | SciELO Citation Index                                                                                                    |                                        |                     | Шелкните здесь для                                                            |   |
|                                                    | Дополнительные сведения                                                                                                    |                                        |                     | получения советов<br>по улучшению                                             |   |
|                                                    |                                                                                                    |                                        |                     | поиска.                                                                       |   |
| ПЕРИОД                                             |                                                                                                    |                                        |                     |                                                                               |   |
| <ul> <li>Все годы</li> </ul>                       |                                                                                                    |                                        |                     |                                                                               |   |
| ○ C 1975 ▼ no 2017                                 | •                                                                                                    |                                        |                     |                                                                               |   |
| • ДРУГИЕ ПАРАМЕТРЫ                                 |                                                                                                    |                                        |                     |                                                                               |   |
| e 🔋 🧿 🗉 🖭                                          |                                                                                                    |                                        |                     | EN 🔺 🏪 🕪 17:10                                                                | 5 |

Рис.1. БД Web of Science Core Collection - ядро платформы Web of Science

C ③ apps.webofknowledge.com/select\_databases.do?highlighted\_tab=select\_databases&product=UA&SID=C6b314MFuVKetVFlgbe&last\_prod=WOS&cacheurl=no

# Базы данных по подписке

### все базы данных

Выполняйте поиск по всем включенным продуктам одновременно с помощью простой подборки полей поиска для получения всеобъемлющих результатов.

## Web of Science Core Collection (1975-по настоящее время)

Доступ к лучшей в мире научной литературе по общественным наукам, искусству, гуманитарным наукам и материалам исследований с международных конференций, симпозиумов, семинаров, коллоквиумов, практикумов и съездов.' I меньше I

Навигация с помощью функций "Поиск по пристатейной библиографии" и "Система поиска автора"

Создание визуального представления связей между цитированиями с помощью функции "Отображение цитирований"

Создание графиков изменения цитирований и трендов с помощью функции "Отчет по цитированию"

Использование инструмента анализа для определения трендов и особенностей Доступные архивы до 1900г.

#### Ваши редакции:

Science Citation Index Expanded (1975-по настоящее время) Social Sciences Citation Index (1975-по настоящее время) Arts & Humanities Citation Index (1975-по настоящее время) Conference Proceedings Citation Index- Science (1990-по настоящее время) Conference Proceedings Citation Index- Social Science & Humanities (1990-по настоящее время) Book Citation Index- Science (2005-по настоящее время)

Book Citation Index– Social Sciences & Humanities (2005-по настоящее время) Emerging Sources Citation Index (2015-по настоящее время)

# 👌 é 🧿 🌢 📇 🔳

# KCI-Korean Journal Database (1980-по настоящее время)

Доступ к статьям политематических журналов, находящихся в базе данных. КСІ работает под управлением организации National Research Foundation of Korea и содержит библиографическую информацию по научной литературе, опубликованной в Корее. [ больше ]

☆

RU 🔺 📜 🕪 10:14

# MEDLINE® (1950-по настоящее время)

The U.S. National Library of Medicine  $(\rm NLM{})$  — главная база данных по биологическим наукам.

[больше]

# SciELO Citation Index (1997-по настоящее время)

Доступ к научной литературе по общественным, гуманитарным наукам и искусству, которая была опубликована в лучших журналах, находящихся в открытом доступе, в Латинской Америке, Португалии, Испании и Южной Африке. [ больше ]

Рис.2. Все БД Web of Science (подробное описание), по которым можно осуществлять поиск

| C • He защищено apps.webofknowledge.com/WOS_GeneralSearch_input.do?product=WOS&SID=C6iFB98iP4sfLMHeyyR&search_mode=GeneralSearch   Web of Science InCites   Journal Citation Reports Essential Science Indicators   EndNote Publons   C Clarivate Analytics   Поиск Мои инструменты   Mou инструменты История поиска   Cnисок отмеченных публикаций   Pacuation Reports   Essential Science Core Collection   Pacuation Reports   Pacuation Reports Pacuation Reports Pacuation Reports Pacuation Rep                                                                                                    | Web of Science [v.5.26.2]     ×                                                              | 1994 March Sternerstern         | The second state and the                                    |                                                  |
|----------------------------------------------------------------------------------------------------|----------------------------------------------------------------------------------------------|---------------------------------|-------------------------------------------------------------|--------------------------------------------------|
| Web of Science       In Cites       Journal Citation Reports       Essential Science Indicators       EndNote       Publons       Boirri (CnpaBka)       Pycckvii (CnpaBka)       Pycckvii (CnpaBka)                                                                                                    | ← → С O He защищено   apps.webofknowledge.com/WOS_GeneralSearch_input.do?prod                | uct=WOS&SID=C6iFB98iP4sfLMHeyyR | &search_mode=GeneralSearch                                  | ☆ :                                              |
| Web of Science Core Collection       Мои инструменты       История поиска       Список отмеченных публикаций         Выбрать базу<br>данных       Web of Science Core Collection <ul> <li></li></ul>                                                                                                    | Web of Science InCites Journal Citation Reports Essential Science Indicators EndNote Publons |                                 | Войти 🔻 Спра                                                | авка Русский 🔻 🔺                                 |
| Поиск       Мои инструменты       История поиска       Список отмеченных публикаций         Выбрать базу<br>данных       Web of Science Core Collection <ul> <li>Дополнительные<br/>сведения</li> </ul> Представляем список высокоцитируемых исследователей в<br>2017 г.<br>Посмотрите, ктю попал в список         Основной поиск       Поиск по пристатейной библиографии       Расширенный поиск <ul> <li>Больше</li> <li> </li> </ul>                                                                                                    | Web of Science                                                                               |                                 |                                                             | Clarivate                                        |
| Выбрать базу данных       Web of Science Core Collection       Дополнительные сведения       Представляем список высокоцитируемых исследователей в 2017 г. Посмотрите, ктю попал в список         Основной поиск       Поиск по пристатейной библиографии       Расширенный поиск       + Больше                                                                                                    | Поиск                                                                                        | Мои инструменты                 | <ul> <li>История поиска</li> <li>Список отмеченн</li> </ul> | ных публикаций                                   |
| Основной поиск по пристатейной библиографии Расширенный поиск + Больше                                                                                                    | Выбрать базу<br>данных Web of Science Core Collection                                        | Дополнительные<br>▼ сведения    | Представляем список высокоцитируемых<br>Посмотрите, кт      | исследователей в<br>2017 г.<br>по попал в список |
|                                                                                                    | Основной поиск Поиск по пристатейной библиографии Расширенный поиск                          | + Больше                        |                                                             |                                                  |
| Пример: oil spill* mediterranean                                                                                                    | Пример: oil spill* mediterranean                                                             | Тема 🔻                          | Поиск                                                       |                                                  |
| + Добавить поле   Выполнить сброс формы                                                                                                    | + Добавить поле   Выполнить сброс формы                                                      |                                 |                                                             |                                                  |
| Тема Шелкните здесь для получения советнов по улучению Ориска Получению Получению Получени |                                                                                              | Тема                            | Щелк<br>получ<br>по учи                                     | ните здесь для<br>цения советов<br>учшению       |
| Автор                                                                                                    |                                                                                              | Автор                           | поиск                                                       | u.                                               |
| ПЕРИОД Идентификаторы авторов                                                                                                    | ПЕРИОД                                                                                       | Идентификаторы авторов          |                                                             |                                                  |
| <ul> <li>Все годы</li> <li>Труппа авторов</li> </ul>                                                                                                    | <ul> <li>Все годы</li> </ul>                                                                 | Группа авторов                  |                                                             |                                                  |
| Редактор                                                                                                    |                                                                                              | Редактор                        |                                                             |                                                  |
| Название издания                                                                                                    |                                                                                              | Название издания                |                                                             |                                                  |
| ругие параметры                                                                                                    | ▶ ДРУГИЕ ПАРАМЕТРЫ                                                                           | DOI                             |                                                             |                                                  |
|                                                                                                    |                                                                                              |                                 |                                                             | EN <b>N</b> 17:14                                |

Рис.3. Категории поиска в Web of Science

| Web of Science [v.5.27] - ×                               |                                                      |                                  |                       |                                                                    |
|-----------------------------------------------------------|------------------------------------------------------|----------------------------------|-----------------------|--------------------------------------------------------------------|
| $\leftarrow$ $\rightarrow$ $C$ (i) Не защищено   apps.web | oofknowledge.com/WOS_GeneralSearch_input.do?prod     | uct=WOS&SID=D2irvIFXfrBSoZ6qW9W& | search_mode=GeneralS  | earch 🔀 :                                                          |
| Web of Science InCites Journal Citation I                 | Reports Essential Science Indicators EndNote Publons |                                  |                       | Войти 🔻 Справка Русский 🔻 🧍                                        |
| Web of Science                                            |                                                      |                                  |                       | Clarivate<br>Analytics                                             |
| Поиск                                                     |                                                      | Мои инструменты 🔻                | История поиска С      | писок отмеченных публикаций                                        |
| Выбрать базу данных                                       | Web of Science Core Collection                       | - Дополнительные сведения        | <b>ਰ</b> Пос.<br>nouc | мотрите, как мы упростили<br>к статей в открытом доступе!          |
| Основной поиск Поиск по прис                              | татейной библиографии Расширенный поиск              | + Больше                         |                       |                                                                    |
| economy                                                   | 8                                                    | Тема                             |                       | Щелкните здесь для<br>получения советов<br>по улучшению<br>поиска. |
| AND - philosophy                                          | + Добавить поле   Выполнить сброс формы              | Тема                             | ONCK                  |                                                                    |
| ПЕРИОД<br>Все годы С 1975 ГО 2017 С                       |                                                      |                                  |                       |                                                                    |

Рис. 4. Добавление поля поиска

| Web of Science [v.5.27] - ×                                                             | sector a seculation               | 6. a de lances dans      |                    |                                                    | ∸ 0 <mark>_</mark> ×_                   |
|-----------------------------------------------------------------------------------------|-----------------------------------|--------------------------|--------------------|----------------------------------------------------|-----------------------------------------|
| $\leftarrow$ $\rightarrow$ <b>C</b> ( ) apps.webofknowledge.com/WOS_ClearGeneralSearch. | do?action=clear&product=WOS&searc | h_mode=GeneralSearch&SID | =D2irvIFXfrBSoZ6qV | V9W                                                | ☆ :                                     |
| Web of Science InCites Journal Citation Reports Essential Science Indi                  | icators EndNote Publons           |                          |                    | Войти 🔻 Справка                                    | Русский 🔻 🔺                             |
| Web of Science                                                                          |                                   |                          |                    | ¢                                                  | Clarivate<br>Analytics                  |
| Поиск                                                                                   |                                   | Мои инструменты 🔻        | История поиска     | Список отмеченных пу                               | бликаций                                |
| Выбрать базу данных Web of Science Core                                                 | e Collection                      | Дополнительные сведения  | <mark>3</mark> 1   | Госмотрите, как мы упр<br>юиск статей в открыто    | остили<br>м доступе!                    |
| Основной поиск Поиск по пристатейной библиографии                                       | Расширенный поиск + Бо            | ольше                    |                    |                                                    |                                         |
| Пример: oil spill* mediterranean<br>+ Добавить поле                                     | С Тема<br>Выполнить сброс формы   | <b>• •</b>               | риск               | Щелкните :<br>получения с<br>по улучшен<br>поиска. | <mark>здесь</mark> для<br>говетов<br>ию |
|                                                                                         |                                   |                          |                    |                                                    |                                         |
| ПЕРИОД                                                                                  |                                   |                          |                    |                                                    |                                         |
| Все годы                                                                                |                                   |                          |                    |                                                    |                                         |
| С 1975 ТО 2017 Т                                                                        |                                   |                          |                    |                                                    |                                         |
| • ДРУГИЕ ПАРАМЕТРЫ                                                                      |                                   |                          |                    |                                                    | _                                       |
|                                                                                         |                                   |                          | No.                | RU 🔒                                               | . 🎦 🌒 13:48                             |

Рис.5. Поля поиска в Web of Science. **Перио**д (слева)

| Web of Science [v.5.26.2] ×                             | two events of even at the PERSONNEL                          | 1994 Bardine, and here                                  | a gamma - hanc a                     |                                                                    |
|---------------------------------------------------------|--------------------------------------------------------------|---------------------------------------------------------|--------------------------------------|--------------------------------------------------------------------|
| ← → С <a>O</a> <a>C</a> <a>O</a> <a>He</a> защищено   а | pps.webofknowledge.com/WOS_GeneralSearch_input.do?proc       | luct=WOS&SID=C6iFB98iP4sfLMHeyyR8                       | search_mode=GeneralSearch            | ☆ :                                                                |
| Web of Science InCites Journal                          | Citation Reports Essential Science Indicators EndNote Publom | s                                                       | Войт                                 | и 🔻 Справка Русский 🔻 🤺                                            |
| Web of Scienc                                           | e                                                            |                                                         |                                      | Clarivate<br>Analytics                                             |
| Поиск                                                   |                                                              | Мои инструменты                                         | История поиска Списо                 | сотмеченных публикаций                                             |
| Выбрать базу<br>данных                                  | Web of Science Core Collection                               | <ul> <li>Дополнительные Пр</li> <li>сведения</li> </ul> | редставляем список высокоции<br>Посм | пируемых исследователей в<br>2017 г.<br>отрите, кто попал в список |
| Основной поиск Поиск                                    | по пристатейной библиографии Расширенный поиск               | + Больше                                                |                                      |                                                                    |
| economy                                                 | 8                                                            | Тема                                                    | Поиск                                |                                                                    |
|                                                         | + Добавить поле   Выполнить сброс формы                      |                                                         | Поиск                                |                                                                    |
|                                                         |                                                              |                                                         |                                      | Щелкните здесь для<br>получения советов<br>по улучшению<br>поиска. |
| ПЕРИОД                                                  |                                                              |                                                         |                                      |                                                                    |
| ● Последние 5 лет ▼                                     |                                                              |                                                         |                                      |                                                                    |
| C 1975 TO 2017                                          | •                                                            |                                                         |                                      |                                                                    |
| • ДРУГИЕ ПАРАМЕТРЫ                                      |                                                              |                                                         |                                      |                                                                    |
| 🤌 e 🔋 🧿 🌢 🖉                                             |                                                              |                                                         |                                      | EN 🔺 🏪 🕪 17:17                                                     |

Рис.6. Поиск по теме: есопоту

| Web of Science [v.5.26.2] ×                                            | permanent-mozent-madring,                                                                                                    | and a different state of the second state of the second state of t |                                                  |  |  |
|------------------------------------------------------------------------|----------------------------------------------------------------------------------------------------|----------------------------------------------------------------------------------------------------|--------------------------------------------------|--|--|
| $\leftarrow$ $\rightarrow$ $\mathcal{C}$ () apps.webofknowledge.com/RA | More.do?product=WOS&search_mode=GeneralSearch                                                                                                    | ۵&SID=E6zZ55AD5APaCO7b5pC&qid=3&ra_mo                                                                                                    | de=more&ra_name=JCRCategories& 💐 🛠 :             |  |  |
| Web of Science InCites Journal Citation Report                         | s Essential Science Indicators EndNote Publons                                                                                                    | П                                                                                                    | еревести эту страницу? Параметры                 |  |  |
| Web of Science                                                         |                                                                                                    |                                                                                                    | Перевести Нет 🕶 te                               |  |  |
| Поиск                                                                  |                                                                                                    | Мои инструменты 🔻 История                                                                                                    | поиска Список отмеченных публикаций              |  |  |
| Результаты:                                                            | Категории Web of Science Уточнить Исключи                                                                                                    | пъ Отмена Сортировать по: Числу запис                                                                                                    | хей 🔻                                            |  |  |
| (us Web of Science Core Collection)                                    | Отображаются первые 100 Категории Web of Science (по числу записей). Для применения расширенных параметров уточнения используйте 🗮 Анализ результатов. |                                                                                                    |                                                  |  |  |
| Создать оповещение                                                     | ECONOMICS (214,005)                                                                                                    | MULTIDISCIPLINARY SCIENCES (14,531)                                                                                                    | HOSPITALITY LEISURE SPORT TOURISM<br>(6,931)     |  |  |
| •                                                                      | ENVIRONMENTAL SCIENCES (56,287)                                                                                                    | BIOTECHNOLOGY APPLIED MICROBIOLOGY (13,425)                                                                                                    | INDUSTRIAL RELATIONS LABOR (6,465)               |  |  |
| Уточнение результатов                                                  | MANAGEMENT (50,611)                                                                                                    | ENGINEERING INDUSTRIAL (13,386)                                                                                                    | METALLURGY METALLURGICAL     ENGINEERING (6,380) |  |  |
| vio menne pesynbratob                                                  | ENERGY FUELS (47,825)                                                                                                    | COMPUTER SCIENCE THEORY METHODS (13,107)                                                                                                    | METEOROLOGY ATMOSPHERIC SCIENCES<br>(6,237)      |  |  |
| Искать в резильтатах                                                   | ENVIRONMENTAL STUDIES (44,755)                                                                                                    | COMPUTER SCIENCE ARTIFICIAL INTELLIGENCE (12,860)                                                                                                    | HORTICULTURE (6,224)                             |  |  |
|                                                                        | POLITICAL SCIENCE (42,906)                                                                                                    | MEDICINE GENERAL INTERNAL (12,385)                                                                                                    | MATHEMATICS APPLIED (6,131)                      |  |  |
|                                                                        | BUSINESS (41,905)                                                                                                    | GEOSCIENCES MULTIDISCIPLINARY (12,340)                                                                                                    | SOCIAL ISSUES (6,063)                            |  |  |
| Годы публикаций 🔹 🔻                                                    | ENGINEERING ELECTRICAL ELECTRONIC (37,655)                                                                                                    | SOCIAL SCIENCES MATHEMATICAL METHODS (12,306)                                                                                                    | DEMOGRAPHY (5,837)                               |  |  |
| 2016 (94,108)                                                          | PLANNING DEVELOPMENT (34,560)                                                                                                    | PLANT SCIENCES (11,769)                                                                                                    | BIOCHEMISTRY MOLECULAR BIOLOGY (5,805)           |  |  |
| 2015 (85,940)                                                          | HISTORY (30,292)                                                                                                    | HISTORY OF SOCIAL SCIENCES (11,651)                                                                                                    | MARINE FRESHWATER BIOLOGY (5,688)                |  |  |
| 2014 (68,002)                                                          | BUSINESS FINANCE (28,585)                                                                                                    | PUBLIC ADMINISTRATION (11,419)                                                                                                    | MECHANICS (5,634)                                |  |  |
| <ul> <li>2017 (67,972)</li> <li>2013 (63,658)</li> </ul>               | PUBLIC ENVIRONMENTAL OCCUPATIONAL HEALTH<br>(28,554)                                                                                                   | AGRICULTURE MULTIDISCIPLINARY (11,240)                                                                                                    | SURGERY (5,532)                                  |  |  |
| дополнительные параметры /                                             | SOCIOLOGY (25,666)                                                                                                    | ENGINEERING MULTIDISCIPLINARY (10,975)                                                                                                    | CHEMISTRY PHYSICAL (5,529)                       |  |  |
| начения                                                                |                                                                                                    |                                                                                                    |                                                  |  |  |
|                                                                        |                                                                                                    |                                                                                                    |                                                  |  |  |

Рис. 7. Страницу можно перевести на русский язык, нажав на Перевести в верхнем правом углу

| Veb of Science [v.5.27] - ×                                                                                                    |                                                      |
|----------------------------------------------------------------------------------------------------|------------------------------------------------------|
| ← → C ③ apps.webofknowledge.com/WOS_ClearGeneralSearch.do?action=clear&product=WOS&search_mode=GeneralSearch&SID=D2irvIFXf           | rBSoZ6qW9W 🔯 🔂 :                                     |
| Web of Science         InCites         Journal Citation Reports         Essential Science Indicators         EndNote         Publons | Войти 🔻 Справка Русский 🔫 📥                          |
| Web of Science                                                                                                    | Clarivate<br>Analytics                               |
| Поиск Мои инструменты - История                                                                                                    | поиска Список отмеченных публикаций                  |
| Выбрать базу данных Web of Science Core Collection - Дополнительные сведения                                                         | Назад Аlt+Стрелка влево<br>Вперед Alt+Стрелка вправо |
| Основной доиск — Поиск до пристатейной библиографии — Расширенный доиск — + Больше                                                   | Перезагрузить Ctrl+R                                 |
|                                                                                                    | Сохранить как Ctrl+S                                 |
| Пример: oil spill* mediterranean                                                                                                    | Печать Ctrl+P<br>Трансляция                          |
|                                                                                                    | Перевести на русский                                 |
|                                                                                                    | Просмотр кода страницы Ctrl+U                        |
|                                                                                                    | Просмотреть код Ctrl+Shift+I                         |
| ПЕРИОД<br>• Все годы • С 1975 • по 2017 • • ДРУГИЕ ПАРАМЕТРЫ                                                                         | RU 🔥 💭 🕪 14:16                                       |

Рис. 8. Перевод страницы с помощью компьютерной мыши (правая кнопка)